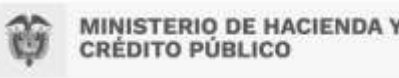

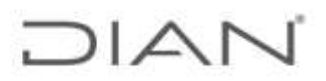

## INTRUCTIVO DE USO DEL CONSULTOR DE ESTADISTICAS DE COMERCIO EXTERIOR

# **OBJETIVO DE LA HERRAMIENTA:**

Brindar una opción al alcance de <u>todas</u> las Direcciones Seccionales para conocer oportunamente (acorde con los tiempos de certificación de cifras por el DANE y actualización de la Bodega de Datos) la principal información agregada en términos de indicadores de importaciones y exportaciones por seccional y acumulado año corrido, con información de valor y peso por país de origen, por país destino o por capítulos del arancel aduanero.

## Nota:

Esta aplicación es para el uso interno de los funcionarios de las seccionales, cualquier consulta adicional de exportaciones e importaciones debe ceñirse a la resolución 000025 del 19 de marzo de 2020 y tramitarse ante el buzón <u>estudios@dian.gov.co</u>.

# ESPECIFICACIONES EN LA INTERPRETACIÓN DE LAS CIFRAS:

La información se filtra por la dirección seccional y el año de presentación de la misma. La información de IMPO y EXPO de la hoja INDICADORES, correspondiente a Fletes y seguros se presenta en millones de dólares, la de arancel e IVA se presenta en millones de pesos y la de peso neto en millones de kg.

La información año corrido contenida es este aplicativo, va hasta el último mes certificado por el DANE y cargado en la bodega de datos de la DIAN – Subdirección de Estudios Económicos.

# REZAGO DE LA INFORMACIÓN:

La información mantendrá un rezago en el tiempo equivalente aproximadamente a los 45 días de rezago de la información certificada de importaciones del DANE que debe alimentar la Bodega de Datos.

## VERSIONES ACTUALIZADORAS:

La herramienta estará sujeta a sufrir mejoras en términos de su contenido, presentación y software de base.

# ESPECIFICACIONES TECNICAS:

La herramienta se desarrolló para trabajar en Excel 2007-2010 de Microsoft Office, sobre equipos idealmente con procesador I5 de Intel con velocidades de 3.2 Mhz y 4Mb en memoria RAM; lo cual no implica que con menores recursos de máquina no opere, el posible impacto estaría en tiempos de respuesta.

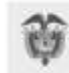

MINISTERIO DE HACIENDA Y CRÉDITO PÚBLICO

dan

### ADMINISTRADOR DE LA HERRAMIENTA:

El área a cargo para el mantenimiento de la herramienta y administración es la Subdirección de Estudios Económicos de la subdirección Dirección de Gestión Estratégica y de Analítica. Para sus observaciones y sugerencias favor dirigir correo al buzón <u>estudios@dian.gov.co</u>

## **INSTRUCCIONES DE USO:**

- 1) Dar doble click sobre el archivo Excel "CONSULTOR IMPORTACIONES Y EXPORTACIONES PARA SECCIONALES".
- 2) En la hoja "SELECCIONADOR" escoger la Dirección Seccional y el año de interés, haciendo uso de las listas desplegables de cada variable filtro. Guardar el cambio de parámetros dando doble click en la opción guardar (opcional al icono del diskette); con el objeto de refrescar las salidas de indicadores y las 4 hojas de detalle del aplicativo.

|                                                                                                    | Subdirección de Estudios Económicos - Dirección e                                                                     | te Gestión Estratégica y de Analitica |
|----------------------------------------------------------------------------------------------------|----------------------------------------------------------------------------------------------------|---------------------------------------|
| CONSULTOR DE ESTADISTICAS DE CON<br>IMPORT<br>POR PAIS                                                                                                    | VERCIO EXTERIOR POR DIRECCION SECCIONAL Y AÑO<br>ACIONES Y EXPORTACIONES<br>DE DESTINO Y POR CAPITULO<br>2012 - 2022* | A M                                   |
| CODIGO DIRECCION SECCIONAL<br>Aduanas de Cartagena<br>Directer Seccienti ande le presenti la declascón                                                                         | AÑO DE INTERES 2018                                                                                                   |                                       |
| INDICADORES<br>Importaciones por país origen<br>Importaciones por capitulo<br>Exportaciones por país destino<br>Exportaciones por capitulo                                     | (Marque el sólitys de la Dirección Seccional y el afo)<br>(Guantar para actualizar (RGFRESCAR) la selección)          |                                       |
| Fuentes DANI - Badego de Dates 366 - DAN<br>Producción offra DANI-OANE - Gettificados DANE<br>"Partedo paíse de servicio a neviembre de 2022<br>Feche actualización 23/05/2028 |                                                                                                    |                                       |

- 3) Seleccionar la hoja de interés: indicadores, importaciones por país de origen, importaciones por capítulo, exportaciones por país de destino y exportaciones por capítulo del arancel.
- 4) La hoja de indicadores, Permite contrastar las cifras de la Seccional en el año con el total nacional observando la participación porcentual.

Permite observar la balanza comercial tanto de la seccional como la total nacional en el año.

Permite ver los valores de precio implícito (dólares por kg) tanto para importaciones como para exportaciones.

5) La salida de indicadores.

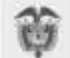

MINISTERIO DE HACIENDA Y CRÉDITO PÚBLICO

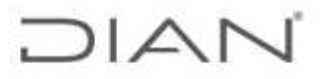

| 74                                             |                         | CONSULTON IS    | E ESTADISTICAS DE COMERCIO ED | itemon.                         |                                                                                                    |
|------------------------------------------------|-------------------------|-----------------|-------------------------------|---------------------------------|----------------------------------------------------------------------------------------------------|
|                                                | Antonio                 | A Decisionality | - Ab                          | - 110                           |                                                                                                    |
|                                                |                         | ROEROORS        |                               | 1                               | DETALLES FOR FARST CARTINUE OD, ADAM                                                                                                    |
|                                                | <b>WPOSTALISMES</b>     |                 |                               | Presia Inspectia                | Reportaciones                                                                                                    |
| Lifter or othered.                             | Date Income             | as beings       | Fact, 5, Speciality           | Recorded                        |                                                                                                    |
| www.ton.co.                                    | 5.61                    | 25.665          | 1.05                          |                                 | D. Dorbert of August                                                                                                    |
| Part Brouter                                   | 2.687                   | 44.414          | 12.05                         | 477                             | 1 Alexandre Strength                                                                                                    |
| Other Supradi (202                             | 894.781                 | 6,776,846       | 3,05                          | Name No.                        | in the second second                                                                                                    |
| where the good                                 | 4575291                 | 18,297,399      |                               |                                 |                                                                                                    |
| (Baserolines                                   | Desition Tr             | to farmed       | Peri S Dessand                | Descined                        | Experietwes                                                                                                    |
| www.epe.com                                    | 3.61                    | \$7.845         | 9,75                          |                                 | PL MOTO AL AND MOTO                                                                                                    |
| Pre-States                                     | 4,407                   | 103.300         | 4,25                          | L1                              |                                                                                                    |
| Value Fisher (25)                              |                         | 140             | 1,25                          | Diteres Rg.                     | Concerning Street Street Stree |
| ver-hep-rt.dll                                 |                         |                 |                               |                                 | In design of the second                                                                                                    |
| Belarian Comunitie                             | -1000                   | 4620            |                               |                                 |                                                                                                    |
| SUBDIRECCIÓN DE ESTI                           | UDIOS ECONÓMICOS        |                 |                               |                                 |                                                                                                    |
| Dirección de Gestión Est                       | ratégica y de Aralítica |                 |                               | DIAN                            |                                                                                                    |
| 2010/09/19/19/19/19/19/19/19/19/19/19/19/19/19 | NO#1012 (A 1977-1975)   |                 |                               | 100 000 100 100 100 000 000 000 | Status & succession in Figure 2 and                                                                                                    |

Permite observar las cifras en millones de pesos, de dólares o de kilogramos.

Permite contrastar las cifras de la Seccional en el año con el total nacional del año (todas las seccionales) observando la participación porcentual.

Permite observar la balanza comercial tanto de la seccional como la total nacional en el año.

En la parte superior derecha de la hoja "SELECCIONADOR" es posible dirigirse a cualquiera de las cuatro hojas de detalle por país o capítulo de importaciones o exportaciones, o en su defecto cambiar los parámetros de código de la seccional y año, con solo dar un click sobre la celda (opción) de interés.

Las cuatro hojas restantes muestran el detalle de las variables de valor y peso en importaciones y exportaciones por país o por capítulo del arancel.

A través de los selectores ubicados en la parte superior derecha de la pantalla de estas cuatro hojas, puede dirigirse a la hoja de parámetros "SELECCIONADOR", a la hoja de "INDICADORES" o al total mencionado de las variables.

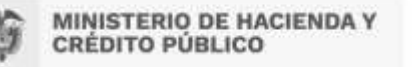

|     |   | 1 |
|-----|---|---|
| . ) | A |   |
|     |   |   |

| 9. 8             | 1 II D 🖬                 | une infinetien i                                                                                                    |                                         | COMPACTOR OF           | 1000UCMB_    | (producted, Ana produktions - but Canada Augitaria 2 - 0                                                                                                    |
|------------------|--------------------------|----------------------------------------------------------------------------------------------------|-----------------------------------------|------------------------|--------------|----------------------------------------------------------------------------------------------------|
| 10.00            | karla Dielo              | deplayin Norri                                                                                                    | ve bes                                  | Note: Vit              | • 0.0v       | Ann taa?                                                                                                    |
| A care           | 1 ( _ ( )<br>1 ( _ ( ) ) | 2 2 4 4 4 4<br>2 4 1 4 4<br>3 4 1 4 4                                                                                                    | a (0 · 2 ·<br>a (1 / 2 )                | talaine<br>Distanci (m |              | Set 12 C Trans. In the set of the set of the |
| + 1 =            | 2.2.6                    | REPORTS IN A                                                                                                    | TANK TRACES                             | A DESCOOR 1            | eccional.    |                                                                                                    |
|                  |                          | 10                                                                                                    |                                         |                        |              | 6                                                                                                    |
|                  | NOPORTS DE               | ENTADOTICAS OC LA                                                                                                    | 000000000000000000000000000000000000000 | ALA.                   |              |                                                                                                    |
|                  |                          | POR PARS DE DR                                                                                                    | 57840                                   |                        |              |                                                                                                    |
| luanas de Ca     | riagena                  | And Party Property 1                                                                                                    | Party Property Party 1                  | 2020                   | . Tomattana  | Kanad Bar                                                                                                    |
| dealers.         | 110                      | Ra.                                                                                                    | Ka.                                     | Pinter 218             | Segurius 258 | Lower Lower                                                                                                    |
|                  |                          |                                                                                                    | 1.1                                     |                        | 11114        | Dirigals, de arigen                                                                                                    |
| .1               |                          |                                                                                                    | 78                                      |                        | - C.         | 2FPE AGRONDUSTRIAL ACEITES GRASAS GATATURES                                                                                                    |
| 12               |                          |                                                                                                    | 24                                      |                        | 14.9         | 2FF BLD0RAD0 0 A 8                                                                                                    |
|                  |                          |                                                                                                    | 1.1                                     |                        | 1.85         | 3FPE 6C0PETROL COSTA AFUERIX COLONIBA SAG                                                                                                    |
|                  |                          | 0.05                                                                                                    | 1. A                                    |                        | 1.1          | 2FPS FUNDACIÓN CTIC-CENTRO DE TRATAMENTO E MIETETICACIÓN                                                                                                    |
| 10               | 42.961                   | 23.863                                                                                                    | 22,840                                  | 1.300                  | 142          | 4 Destructions                                                                                                    |
| 15               |                          | 1.75                                                                                                    |                                         |                        |              | IELAE ALAND                                                                                                    |
| 31               | 1.000                    | 1.80                                                                                                    | 180                                     |                        |              | H, EHWA                                                                                                    |
| 20               | 109.381.700              | 617.540.575                                                                                                    | 112.097.835                             | 298.508                | 36.086       | 4,233924                                                                                                    |
| 24               |                          |                                                                                                    | 1.3                                     |                        | 1.23         | HALALIDY                                                                                                    |
| 26               | 348.129                  | £1.465                                                                                                    | 57,175                                  | 15.440                 | 6.231        | white wa                                                                                                    |
| 33               | 25.477.585               | 115/640 012                                                                                                    | 115.041.054                             | 100.009                | 2,069        | NFI EA                                                                                                    |
| 20               | 1 1000                   | 1 844                                                                                                    | 3.663                                   |                        | 1.1          | ROSONA Y HEROEGONINA                                                                                                    |
|                  | 27.000                   | 13,200                                                                                                    | 19-862                                  | -118                   | 1.1          | EURKIN/PADO                                                                                                    |
|                  |                          |                                                                                                    | 1.1                                     |                        |              | WEOPPA                                                                                                    |
| 40               | 250.894                  | 26.87                                                                                                    | 45.518                                  | 17.138                 | .990         | estat.                                                                                                    |
|                  | 177.645                  | 000.000                                                                                                    | 100.000                                 | 14,000                 | 140          | ATTACAN CONTRACTOR OF CONTRACTOR OF CONTRACT |
|                  | 417.745                  | 546.873                                                                                                    | 420.713                                 | 3040                   | 100          | AND AND A REAL AND AND AND A REAL AND A REAL AND A                                                                                                    |
| 40               | 10000                    |                                                                                                    | TOTA DA                                 | 144.444                |              | NEEDE ON INTE                                                                                                    |
| 50               | 1.250.028                | 101.010 March 100                                                                                                    | 6,003,946                               | 248,000                | 140          |                                                                                                    |
|                  | THE OWNER WATER OF       | Constant of                                                                                                    | is do theting                           | Cardina and            | ALC: NO.     | Contraction in the local data                                                                                                    |
|                  |                          | Contraction of the local division of the local division of the loc |                                         |                        | Statistics.  | NAME AND ADDRESS OF TAXABLE PARTY OF TAXABLE PARTY.                                                                                                    |
| And branches and | brandhaine (             |                                                                                                    | -                                       | _                      | _            |                                                                                                    |
| O Toute          | AND COST THEY            | ar .                                                                                                    | A                                       |                        |              |                                                                                                    |

| ħ  | × cas            | + 3  +;            | ( c) = = _ ( )       | - Bint             |             |              |                                                           | Σternen ·               | 57       | P        |     |
|----|------------------|--------------------|----------------------|--------------------|-------------|--------------|-----------------------------------------------------------|-------------------------|----------|----------|-----|
| ę, |                  | 1.111.5.           | A                    | a all i III cannos | and a       | Long-1       | or mill former. In brook lotte in   basta fire at         | arrato Asteriar         | al.      | 1 Barrie | 1.1 |
|    |                  | 1.2                |                      |                    |             | "Gald        | conductor convible and                                    | and the second          | 1000     | MACCOM   | er  |
|    | and a            | Canal Street       |                      | any and            |             | Dampers .    | 1.000                                                     |                         | 1414     |          |     |
|    |                  | $x \rightarrow -k$ |                      |                    |             |              |                                                           |                         |          |          |     |
|    | 334              |                    | (C)                  | . 0                |             | 1            | 0                                                         | H H I                   | 011      | 10       |     |
|    |                  | REPORTE OF         | ENTADISTICAS OF LAD  | RECCION MICENOP    | 144         |              |                                                           | Regimer a bullant       |          |          |     |
|    |                  |                    | POR CAPITULE DELA    | ALANCEL            |             |              |                                                           | All and the Association | ette, de | N. YAR   |     |
| ų  | duanas de Ca     | rtagena            |                      |                    | 2020        |              | 1                                                         | Vernightanick           |          | of a har |     |
| 1  | Codigo Capitalia | Tutel Value FDB    | Tutal Pers Bruto Kg. | Total Page Nets    | Tital Vater | Total Value  | Description Capitana                                      |                         |          |          |     |
|    | 0000             | 044                |                      | NG.                | 789.155     | Belinco 122  |                                                           |                         |          |          |     |
|    | 23               | 5,002,001          | 20.585.806           | 20,252,036         | 594,542     | 11.495       | Sal, arafte, tierras y piedras, yesos, cales y tertentos. |                         |          |          |     |
|    | 24               | 5,999,388          | \$.707.577           | 5.678.229          |             | 1.1          | Minantiles, esconas y conizas                             |                         |          |          |     |
|    | 37               | 6.216-545.359      | 36.590.285.625       | 28.596.000.158     | 176.795     | 4.775        | Combustibles y arerites mineralies y sus productor        |                         |          |          |     |
|    | 28               | 12,588,221         | 41.066.417           | 38.133,618         | 1.597.305   | 34.823       | Productos pulminos morgánicos                             |                         |          |          |     |
|    | 29               | 25,902,953         | 26.140.601           | 25.790.022         | 493.464     | 14,715       | Productos aulimicos argânicos                             |                         |          |          |     |
|    | 30               | 29,268,808         | 3.588.908            | 5,080,147          | 417,346     | 36.171       | Productos farmaciauticos                                  |                         |          |          |     |
|    | 31               | 29,011,594         | 75.433.429           | 72,580,122         | 5.115.751   | 12.724       | Abores                                                    |                         |          |          |     |
|    | 32               | 13,941,381         | 13.422.158           | 12.726.954         | 757,720     | 13.474       | Extractor curtientes, pinturas, tintar                    |                         |          |          |     |
|    | 33               | 32,588,758         | 9.795.040            | 8,683.444          | 877.451     | 12.005       | Acettes esenciales, performería, coométicos.              |                         |          |          |     |
|    | 34               | 15:554.838         | 7,528,813            | 7,068,985          | 466.705     | 2.892        | labones, ceras artificiales, partas                       |                         |          |          |     |
|    | 25               | 15,046,713         | 0.764.541            | 8.185.914          | 702.496     | 26.557       | Waterias albursinoidees, colas                            |                         |          |          |     |
|    | 30               | 48,738             | 76.825               | 26.077             |             |              | Páłyznai, esplosiezi, fósłonos                            |                         |          |          |     |
|    | 17               | 17.511             | 7.300                | 6.971              | 1,778       | 1            | Productos fotagráficos, oixematográficos                  |                         |          |          |     |
|    | - 11             | 130,048,757        | 39.346.018           | 36,717,913         | 1457.104    | 75.040       | Productos diversos de las industrias quinticas            |                         |          |          |     |
|    | 25               | 757/051.340        | 694,512,619          | #18-150.299        | 22.685.629  | 199.857      | Materias plasticas y manufacturas                         |                         |          |          |     |
|    | 40               | 7,216,522          | 2.907/626            | 2.811,783          | E32.900     | 4.557        | Caucho y manufacturas                                     |                         |          |          |     |
|    | -41              | 9,582,625          | 3.257.268            | 1.1/2.48           | 133.128     | 15,497       | Palesycatts                                               |                         |          |          |     |
|    | 1 100            | CONNOOR S          | district Nexts       | Capital            | as EXPO     | wunte mitgen | Center MPC                                                |                         |          |          |     |
|    |                  |                    |                      |                    |             |              |                                                           | Distanti and the        |          |          |     |

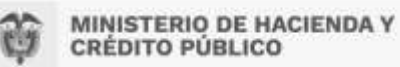

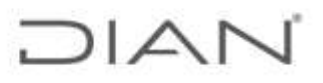

| - E •       | 51 B2              | D Brenn te          | efection 🖬 🔸          | CONSIGNATION                                                    | INCOME FOR OTHE | INT - HARDWALLER AND DRAFT                                                                                                    | ()                                     | Canifest Taxa Barlan |        |                      | ×.   |
|-------------|--------------------|---------------------|-----------------------|-----------------------------------------------------------------|-----------------|----------------------------------------------------------------------------------------------------|----------------------------------------|----------------------|--------|----------------------|------|
| Attes       |                    | ne Diefe de sier    | IN THTON IS           | 400 - 40000 - Villa                                             | R Continue New  |                                                                                                    |                                        |                      |        | A creat              |      |
| 1           | N A A              |                     |                       | Bright Here<br>E. (2019-10-10-10-10-10-10-10-10-10-10-10-10-10- | 5 - 16 M        |                                                                                                    | Barrier Brennet Farm                   | an Flating -         | 100    | Q.                   |      |
| 45          |                    |                     |                       |                                                                 |                 |                                                                                                    |                                        |                      |        |                      |      |
| ~           |                    |                     |                       |                                                                 |                 |                                                                                                    | 2                                      |                      |        |                      |      |
| 1922        |                    | Pressent or re      | D:                    | E CONTRACTOR OF CONTRACT                                        |                 | 1.1                                                                                                    |                                        |                      |        |                      | -    |
| ÷.          |                    | Partities of the    | FOR DAY ORDER         | N N                                                             |                 |                                                                                                    |                                        |                      |        | Page 1               |      |
| 1 Acu       | anss de Cart       | agena               | A DECKER STORE        | 2020                                                            |                 |                                                                                                    |                                        |                      |        | Non In               | 975  |
| A Cost      | A Raia Criger      | Total Value FOR USE | TOAN PARE NOT BE      | Total Valor Research S                                          | TIME VIEW TVA B | And the second second sec | Autory Pale                            |                      |        | 1                    |      |
| 11          | 29                 | 418.995             | 441.708               | 213.348.000                                                     | 344.333.000     | BOSINA Y HERZEUDVINA                                                                                                    | 1.1.1.1.1.1.1.1.1.1.1.1.1.1.1.1.1.1.1. |                      |        |                      |      |
| 18          | 36                 | 1000433             | 10.000                | 82000333                                                        | 2020            | IOLIRKINA FARD                                                                                                    |                                        |                      |        |                      |      |
| 10          | 37                 | 20                  | 47.                   |                                                                 |                 | ANDORRA                                                                                                    |                                        |                      |        |                      |      |
| 10          | 40                 | 679                 | 109                   | 1.1                                                             | 670.000         | ANGOLA                                                                                                    |                                        |                      |        |                      |      |
| 21          | 41                 |                     |                       | - E 1                                                           | 0.000           | ANGERLA                                                                                                    |                                        |                      |        |                      |      |
| 12          | 43                 |                     | 4.2                   | - R.                                                            | 24              | ANTIQUA Y BARBUDA                                                                                                    |                                        |                      |        |                      |      |
| 29          | 47                 |                     |                       | - E                                                             | 24              | DANTILLAS HOLANDESAS                                                                                                    |                                        |                      |        |                      |      |
| 24          | 83                 | 3.777.796           | 6.665.772             | 110.057.000                                                     | 4,424,738,800   | ARABIA SAUDITA                                                                                                    |                                        |                      |        |                      |      |
| 25          | 59                 | 36,630              | 324,800               | 4,475,000                                                       | 35,590,000      | ANSELIA                                                                                                    |                                        |                      |        |                      |      |
| 146         | 0                  | Tax.000.482         | 295 292,679           | 2,756,828,800                                                   | #5.36T.446.800  | ARCENTINA.                                                                                                    |                                        |                      |        |                      |      |
| 17          | 62                 | 5,301,574           | 1.325.528             | 490,744,000                                                     | 2,827,575,800   | AUSTRIA IA                                                                                                    |                                        |                      |        |                      |      |
| 75          | 72                 | 35.408.188          | 11.495-817            | Pe6.408.000                                                     | 15.180.704.000  | AUSTRIA                                                                                                    |                                        |                      |        |                      |      |
| 29          | 74                 | 204                 | 25                    | 138.000                                                         | 158.000         | AZTRONUNI                                                                                                    |                                        |                      |        |                      |      |
| 30          | 77                 | 27                  |                       | 2000                                                            |                 | Entertaine                                                                                                    |                                        |                      |        |                      |      |
| 11          | 80                 | 816.555             | 125.318               | 43,854,000                                                      | 262,403,000     | DALED N                                                                                                    |                                        |                      |        |                      |      |
| 11          | 81                 | 2,255,790           | 155-205               | 1 146 450 000                                                   | 1,711,034,000   | PANIC ATE SH                                                                                                    |                                        |                      |        |                      |      |
| 53          | 83                 | 10.599              | 52,570                | 20000000                                                        | 12,795,000      | EAGBADOS                                                                                                    |                                        |                      |        |                      |      |
| 24          | 87                 | 54,901,277          | 18,897,768            | 1312,795,000                                                    | 30 802 908 900  | IDEL GICA                                                                                                    |                                        |                      |        |                      |      |
| <b>N</b> 0. | 20                 | 799                 | 44                    | 71-22-22                                                        | 40100           | Self and C                                                                                                    |                                        |                      |        |                      |      |
|             | a selfer           | THE DOT             | Arts Statute          | CHURSD ENPO                                                     | Pala de arigen  | Capital Auro                                                                                                    |                                        | +                    |        |                      | -    |
| 12.00       | dem in dette Denne | rmade               | and the second second | the concernance                                                 |                 |                                                                                                    |                                        | 1001 22 911          |        | 4                    | 1100 |
| -           |                    |                     |                       |                                                                 |                 |                                                                                                    |                                        | CARL CONTRACTOR      |        | TOTA                 | -    |
| -           | P Eichte ag        | sit para biacar     |                       | e 🔤 🐏 🛛                                                         | 9 04 6          |                                                                                                    |                                        | 入口                   | -01.19 | and other states and | 10   |

|                | and a second second sec | effecture 20 +        | CONNECTION                                                                                                    | Contraction of the second              | Carries Reset                                               | A Compart                                                                                                    |
|----------------|----------------------------------------------------------------------------------------------------|-----------------------|----------------------------------------------------------------------------------------------------|----------------------------------------|-------------------------------------------------------------|----------------------------------------------------------------------------------------------------|
| A in           |                                                                                                    |                       | Disateriani<br>Disateriani<br>Patrice                                                                           | 3 + 30 - 54                            |                                                             | And And And And And And And And And And                                                                                                    |
|                | 1.1.1.1                                                                                                    |                       |                                                                                                    |                                        |                                                             |                                                                                                    |
|                | . C                                                                                                    | 0                     | 1.                                                                                                    | 1                                      | a                                                           | - H                                                                                                    |
| duanas de (    | Navorni, or st<br>Cartagene                                                                                                    | POR CAPITURE ANA      | 80009 VICCIONA.<br>2020                                                                                         |                                        |                                                             | Regional a locality<br>Regional a locality<br>Regional Strength                                                                                                    |
| Chalge Cashale | Total View (181255                                                                                                    | Trans Press Well, Mg. | Total year Areanal &                                                                                            | Total Valor ALS                        | Descriptive Capital                                         |                                                                                                    |
|                | 4 1.1 (1.1 (1.1 (1.1 (1.1 (1.1 (1.1 (1.1                                                                                                    | 1.000                 | 21.1.5.1                                                                                                    | ************************************** | Actinization vity be                                        |                                                                                                    |
|                | 3 318.396.804                                                                                                    | 36,838,793            | 95.007.000                                                                                                    | 2.005.046.000                          | Carmel y despojos contectibles                              |                                                                                                    |
|                | 1 12.215.602                                                                                                    | 15.703.154            | 6.831.001.008                                                                                                   | 1.636.578.209                          | Pescados y marticeus, reinasas e invertebratos acultaras    |                                                                                                    |
|                | 4 (45.101.104                                                                                                    | 81.125.881            | 29.273.834.808                                                                                                  | 10.018.013.000                         | Lethe y productos lásteus, tuewos, máis                     |                                                                                                    |
|                | 8 834.109                                                                                                    | 1.105.486             | 13.AMM.000                                                                                                    | 125.752.000                            | Devidir produktat die ongen internal                        |                                                                                                    |
|                | # 18.595.415                                                                                                    | 3.225.51#             | mi.000                                                                                                    | 394,000                                | Plantias what a production de la Reneultana                 |                                                                                                    |
|                | 1 34,713,765                                                                                                    | 34,698,128            | 5.155.356.000                                                                                                   | 2.855.627.000                          | Legombres y Portalizas, plantas, ratery y fubitivolos       |                                                                                                    |
|                | 10,115,129                                                                                                    | 6.271.107             | 1.193.095.000                                                                                                   | 2,979,005,000                          | frutas compatibles, revisions de agriter o malemen          |                                                                                                    |
|                | 8 46.266.077                                                                                                    | 34.046.681            | 1.496.089.000                                                                                                   | 2.526.803.809                          | Cafe, tel, yertsemetery especies                            |                                                                                                    |
| -1             | 228.369.590                                                                                                    | 5.055.175.480         | 5,482,972,000                                                                                                   | 28.805.915.800                         | Carvales                                                    |                                                                                                    |
| 1              | 12,714,065                                                                                                    | 21.015.580            | 1.086.286.000                                                                                                   | 8.858.453.000                          | Productos de malénería, malta, almidón y Neute              |                                                                                                    |
|                | 3 36,295,535                                                                                                    | 12.1100080            | 100.975.008                                                                                                    | 8.501.178.000                          | termilian y frutos céleageleteco, forraçes                  |                                                                                                    |
|                | 2,278.614                                                                                                    | 451.400               | 168.096.000                                                                                                    | 1.574.408.000                          | discript, restruit, y demain jugoli y extraction segetales  |                                                                                                    |
|                | 3 205,102                                                                                                    | 177,181               | 1.2161.000                                                                                                    | 104.NH1/000                            | Vaterial freisialies y demail productos vegetalies          |                                                                                                    |
| 1              | 1 25.022.00                                                                                                    | 18.135-175            | 1.384.812.000                                                                                                   | 14-308-297,900                         | trasas a anotes asimules o regelates                        |                                                                                                    |
| 1.1            | 8 72.594.455                                                                                                    | 34,082,794            | 4.695.585.000                                                                                                   | 32,727,788,000                         | Preparactories (ik tarne, pescado, trastaceos, mailutos     |                                                                                                    |
|                | 72.301.907                                                                                                    | 188,400,095           | 28.070-683-000                                                                                                  | 23-457.528.000                         | Aputanes y artituitos confidenta                            |                                                                                                    |
| - in           | 8 21:497,160                                                                                                    | 5.235.462             | 1.284.594.000                                                                                                   | 16,395 457,900                         | Caber y his preparacipites                                  |                                                                                                    |
|                | 60, 68, 69, 69,                                                                                                    | 12 45K MET            | 5 450 721 400                                                                                                   | 28, 297 725 800                        | Diservatarionale a hime da ransel hadros larter nathelidele |                                                                                                    |
| 1000           | spocial while the second                                                                                                    | dores Two restore     | CARINOLEURO                                                                                                    | New Astronger                          | aetheles IMPO                                               |                                                                                                    |
| A Propagation  | Desarimate .                                                                                                    | 110 aug               | States and the second second                                                                                    | -                                      | (III) II                                                    | 1 III + A. A.                                                                                                    |
|                |                                                                                                    |                       | the second second second second second second second second second second second second second second second se | -                                      |                                                             | and the second second se |